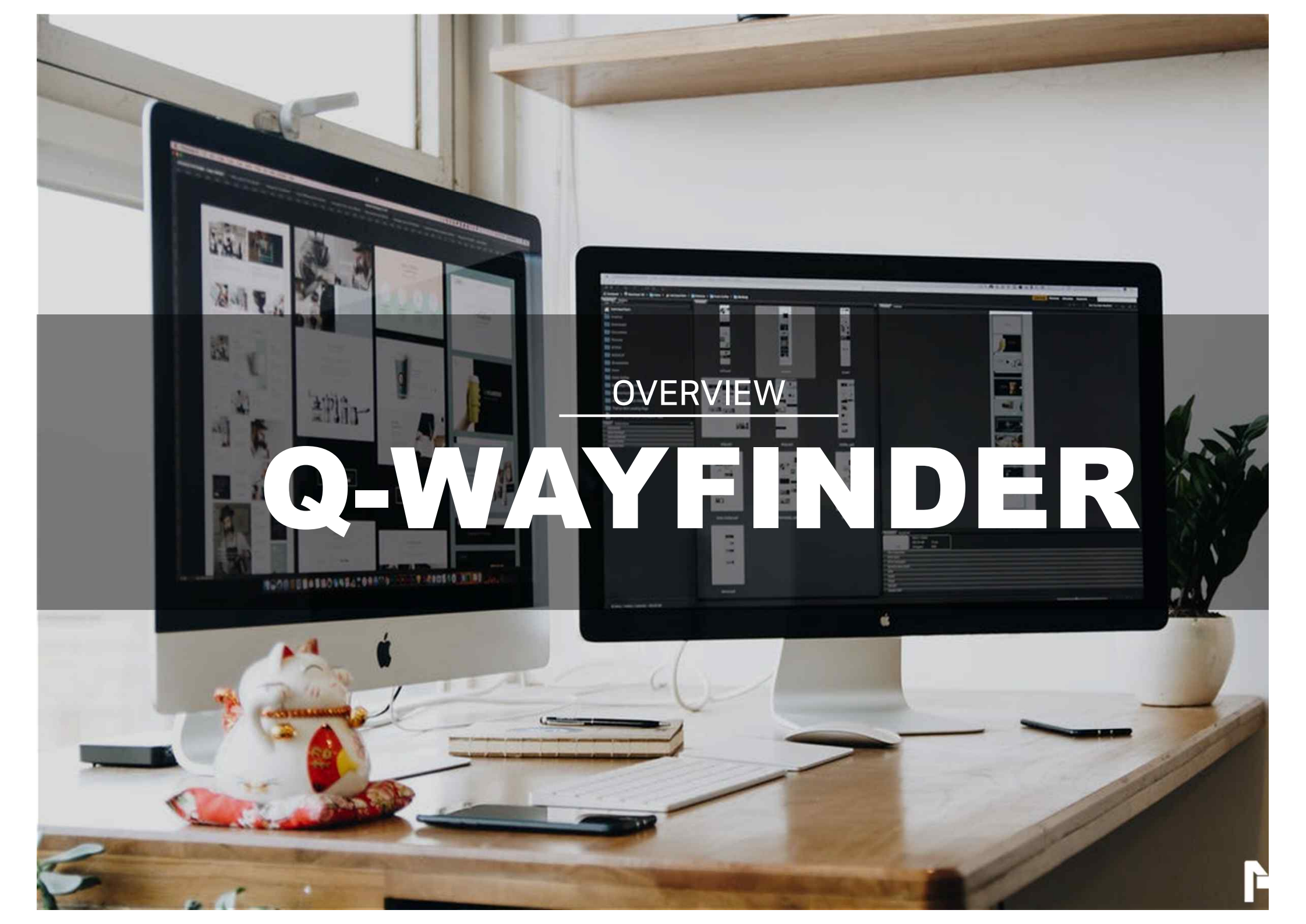

#### Basic Functions

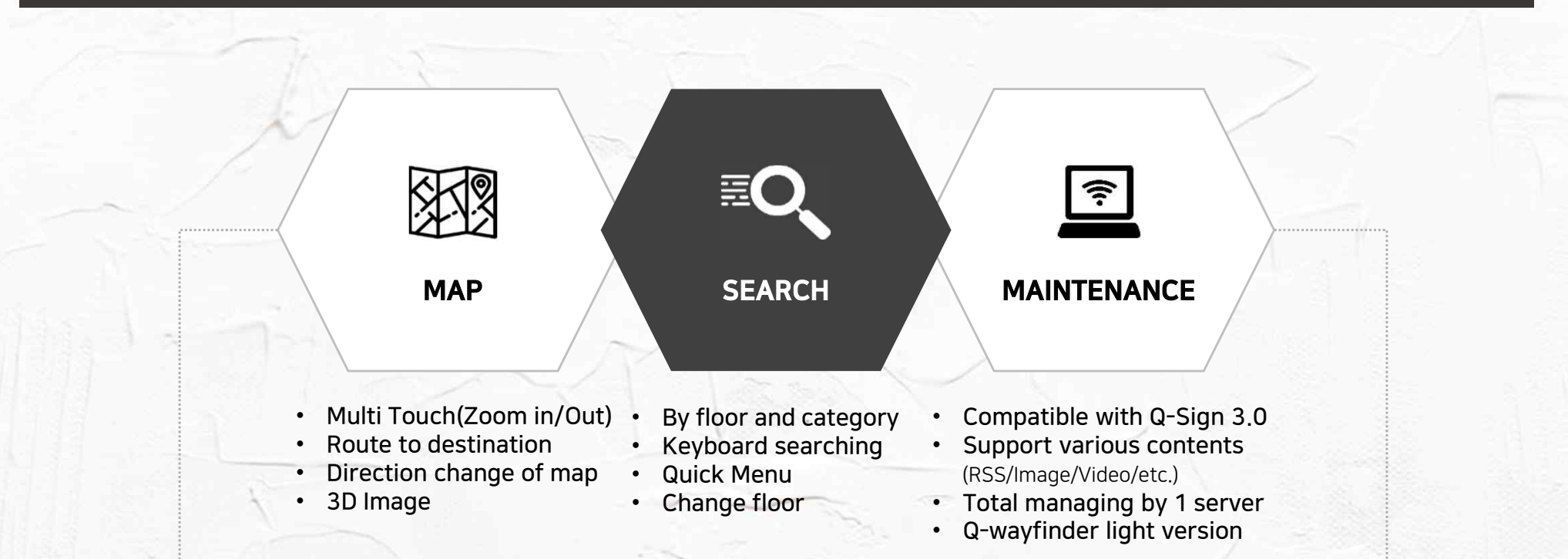

#### Face Recognition

- Face Recognition advertisement by gender, age
- Recognition : 3 types of data(Gender, age, actual person)
- Graph library / Data binding

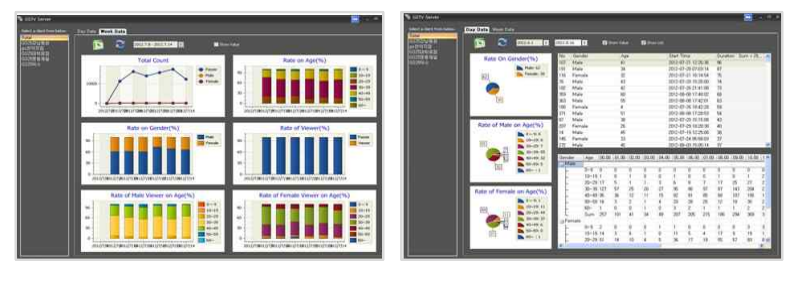

#### Voice Recognition

- Multilingual voice recognition and play using Google Cloud Speech (Korean, English, Chinese, Vietnamese)
- FAQ answer and wayfinding with recognized language
- Voice output of each language

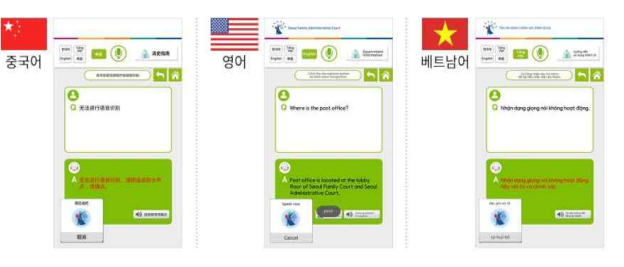

#### Basic Functions

#### Screen Saver

Automatically convert to screen saver after a while

Offer self tool for editing ads and timer set

#### Multi Language

Support multi language Searching function

## Gallery

Auto play of image & Video Set playback time Touch slide

#### **Button**

User can set different Images for pressed and unpressed button

#### Animation

Apply for each entity Variety effect (Fade in/out, <u>Fly f</u>rom left/right)

#### Kiosk location

User can easily re-set Kiosk location with self authoring tool

#### Destination Pop-up

**Multi Floor Map** 

Pop-up

Set different pop-up pages

for each floor

Image & Text pop-up page for destination info

### Wayfinding

Inside of a building Building to building

#### Authoring tool

Edit tool for Wayfinder Able to edit Image, video, store info

#### Cloud version

#### e + 0 A SERE CONTRACTOR

# Q-Wayfinder

#### [Cloud Ver.] Q-Wayfinder 1.0

- Web login system (No installation needed)
- Template based authoring tool
- Project management(Create, Edit, Save)
- Support multi languages
- Shop information registration(Import from Excel)
- Map and route registration
- Connection between map to map destination
- Various default objects and animations
- User friendly smart UX/UI design

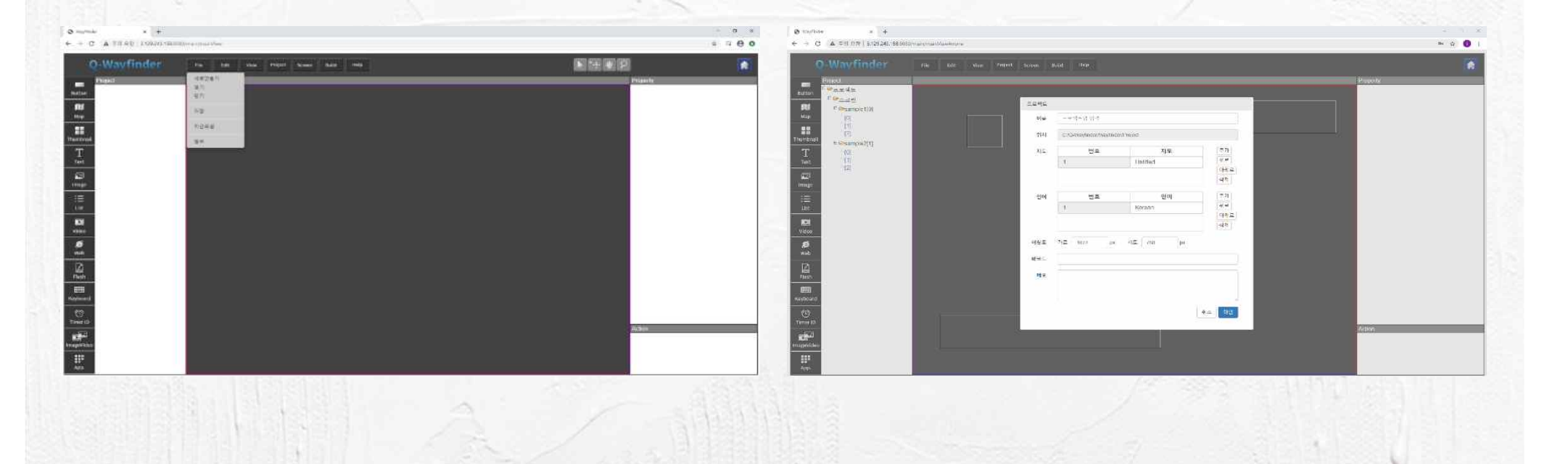

#### Map Production

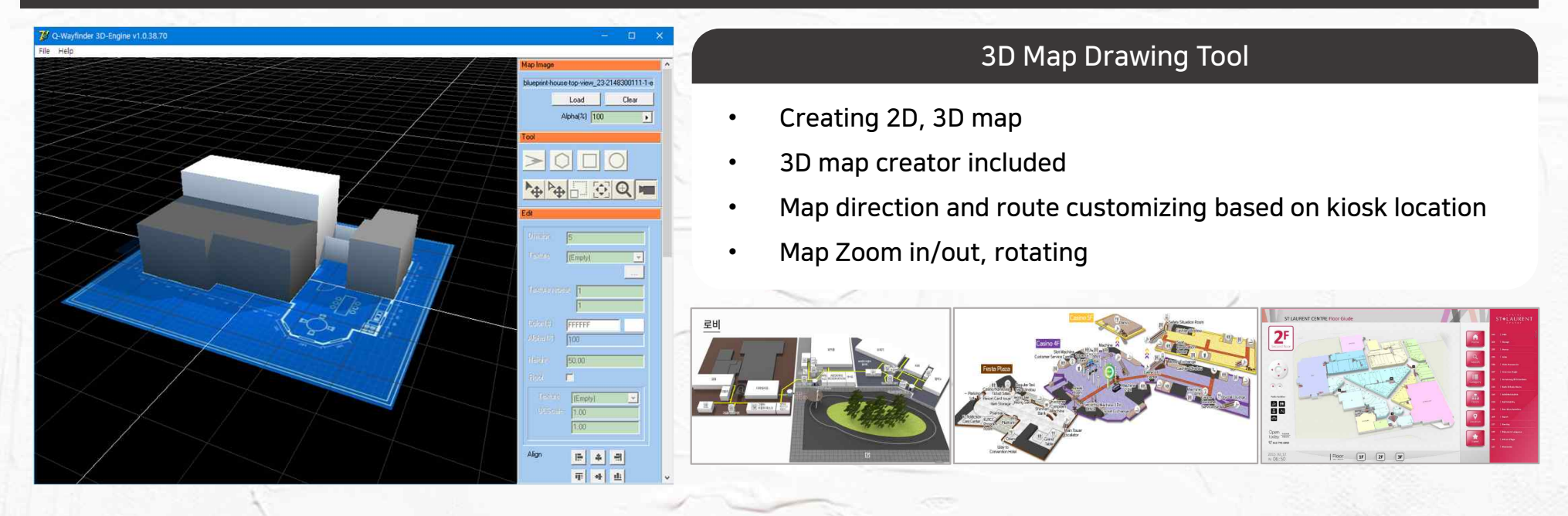

#### • Online Map Integration

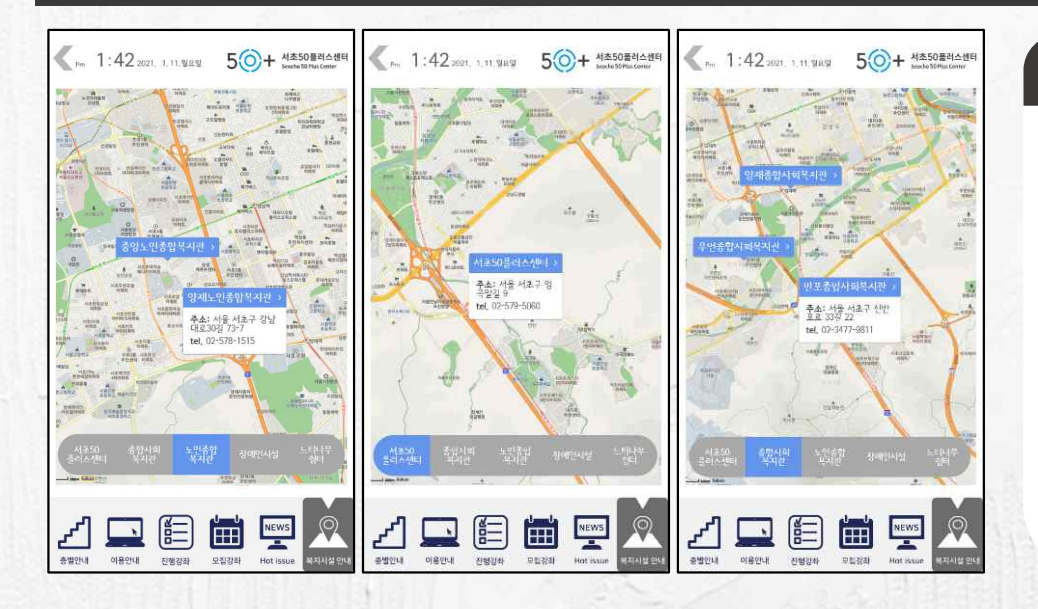

#### Map Integration

- Using online map sush as Google through integration.
- Any online map which offers API can be integrated
- Available under network environment(Internet, Wifi)
- Display online map in Q-Wayfinder contents

#### 1. Searching : By floor, name, category / Quick menu

#### ST. LAURENT MALL

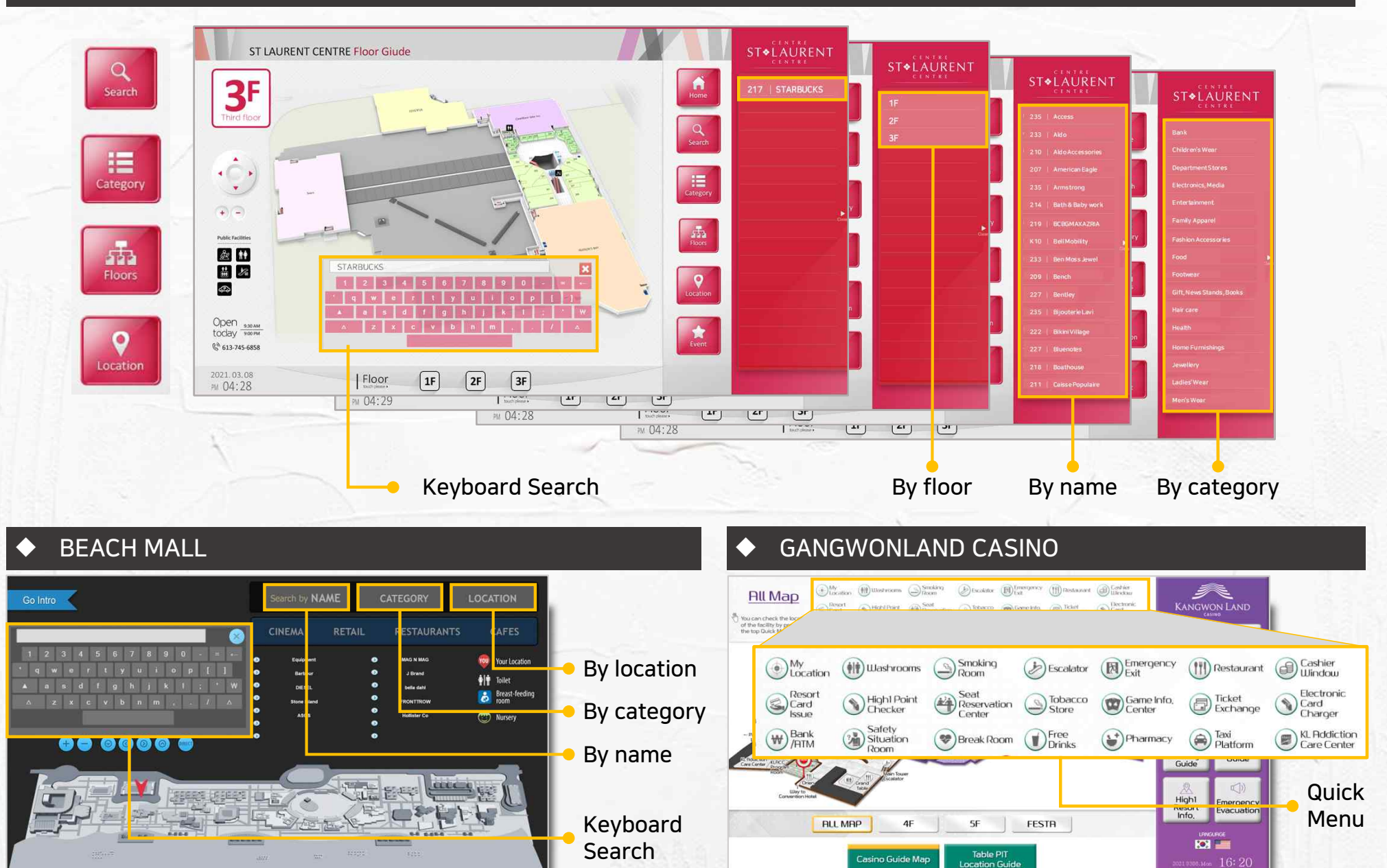

#### 2. User Interaction

Animations

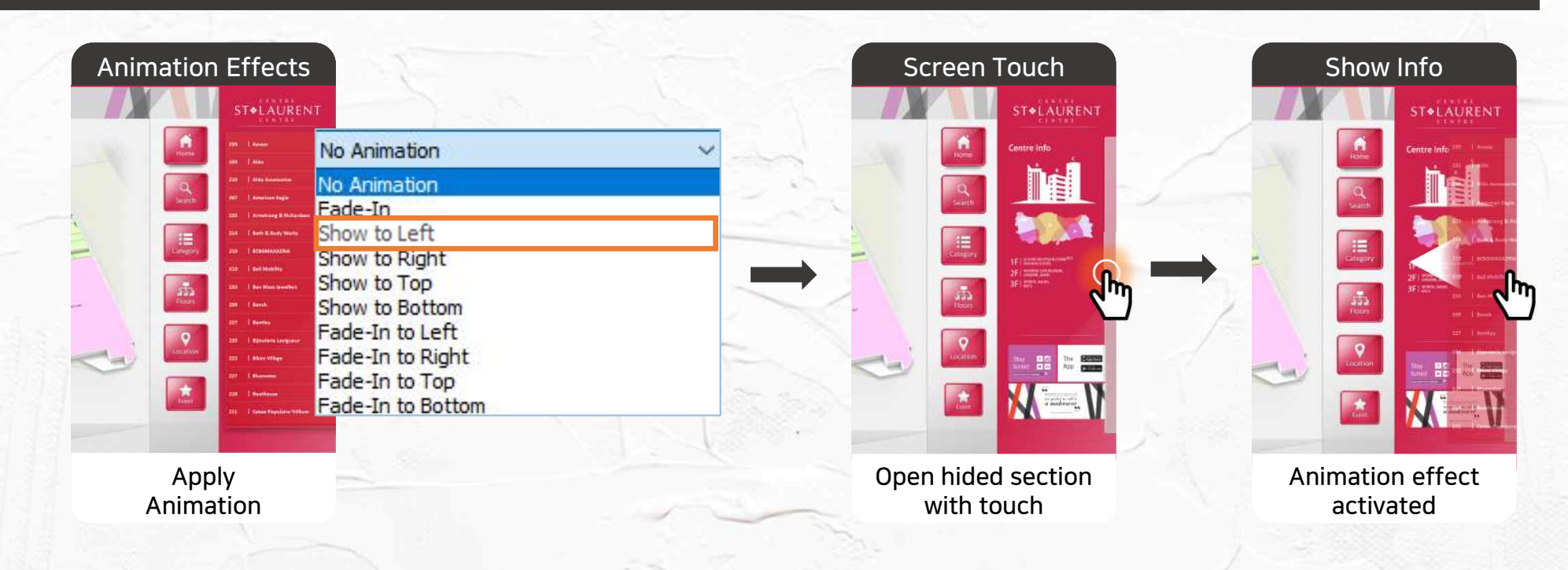

#### Actions

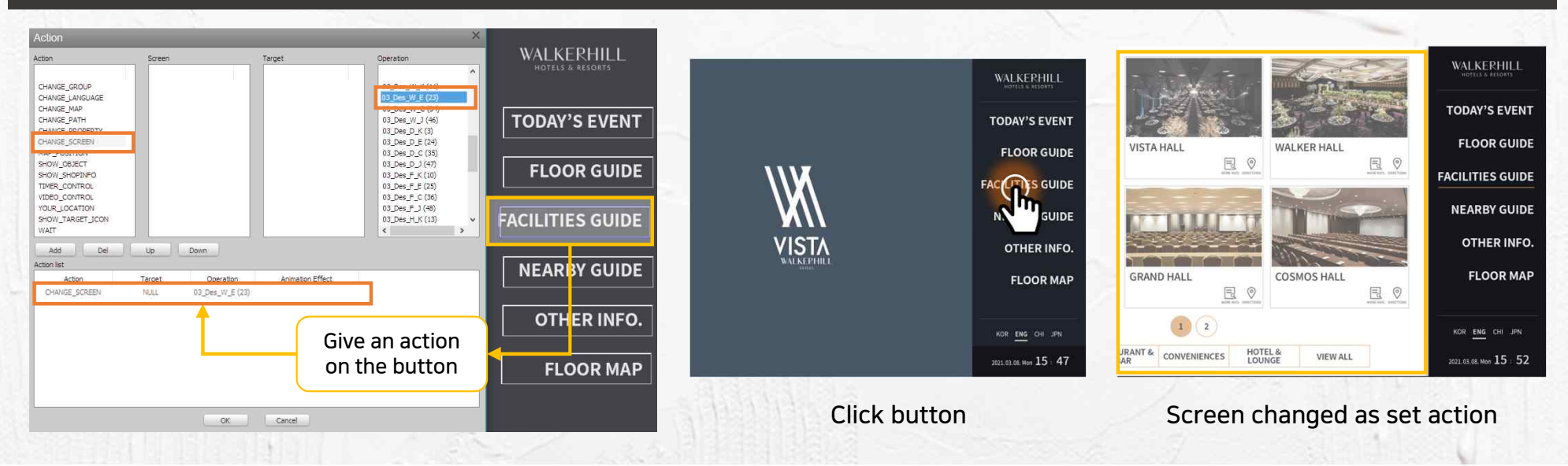

#### From my location to destination

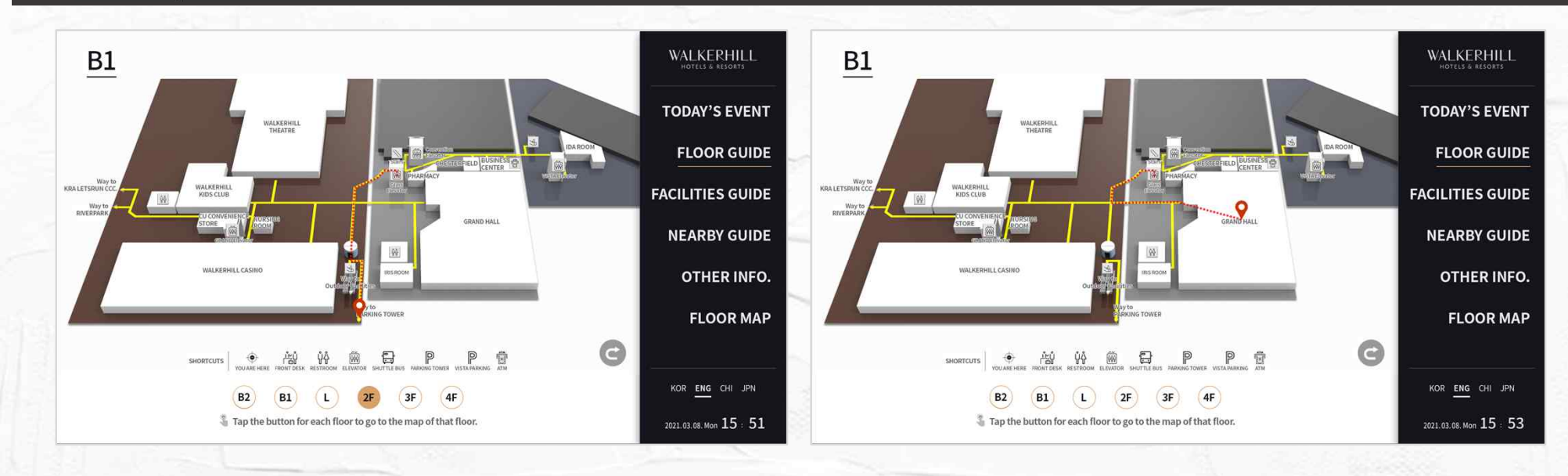

#### Notification pop-up when moves to other floor or building

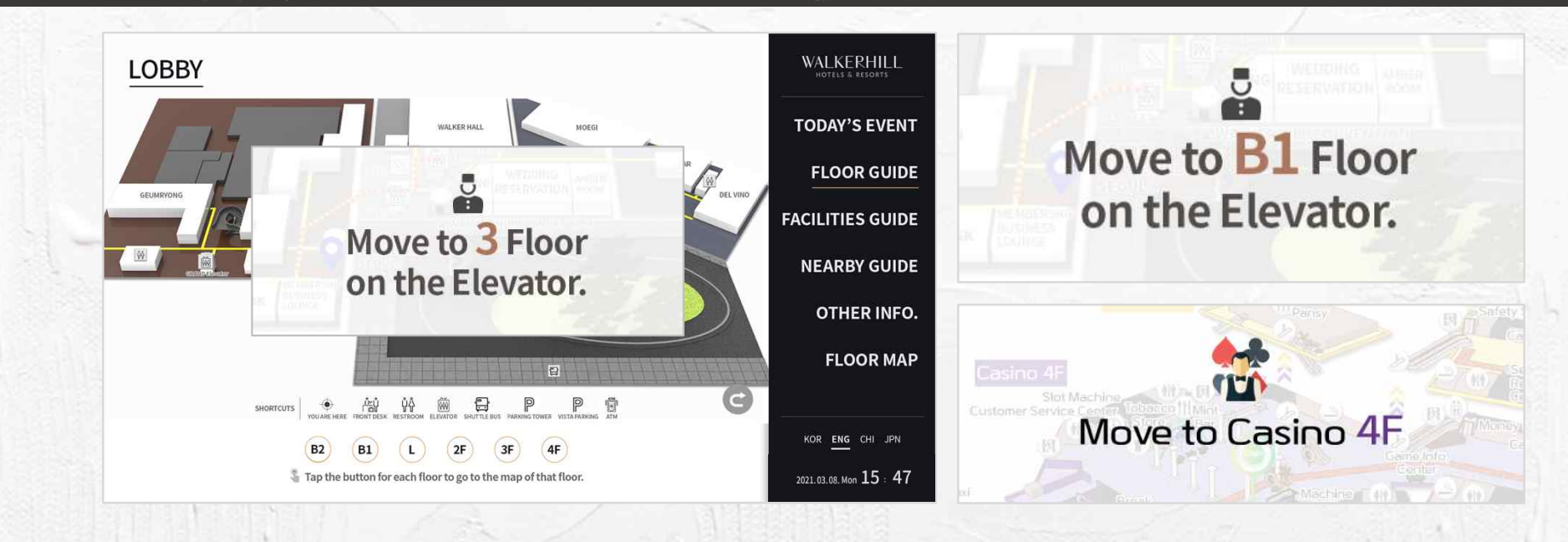

#### 4. Wayfinding(Building to Building)

#### ◆ Wayfinding to the outside of a building

WALKERHILL HOTEL

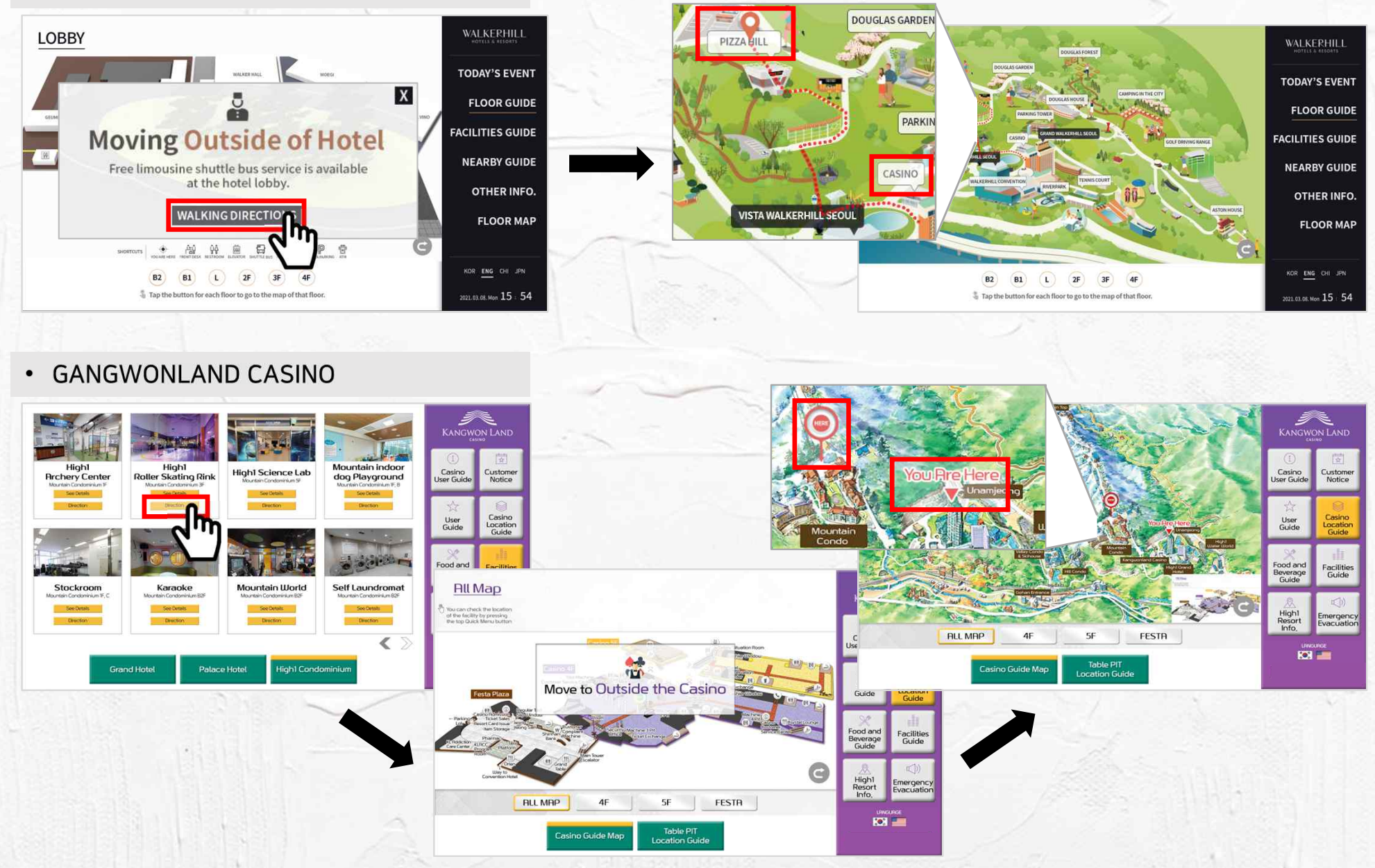

#### ◆ Wayfinding after pop-up page shows

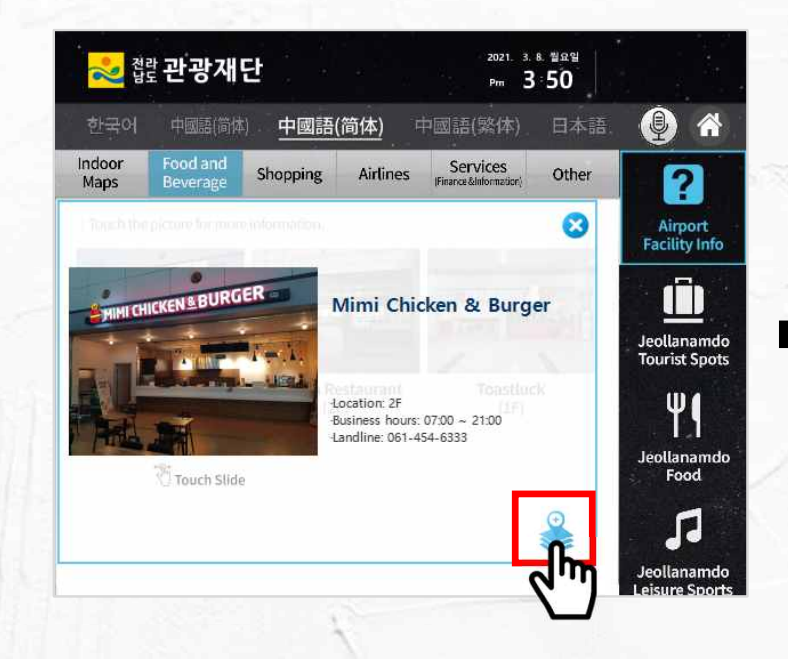

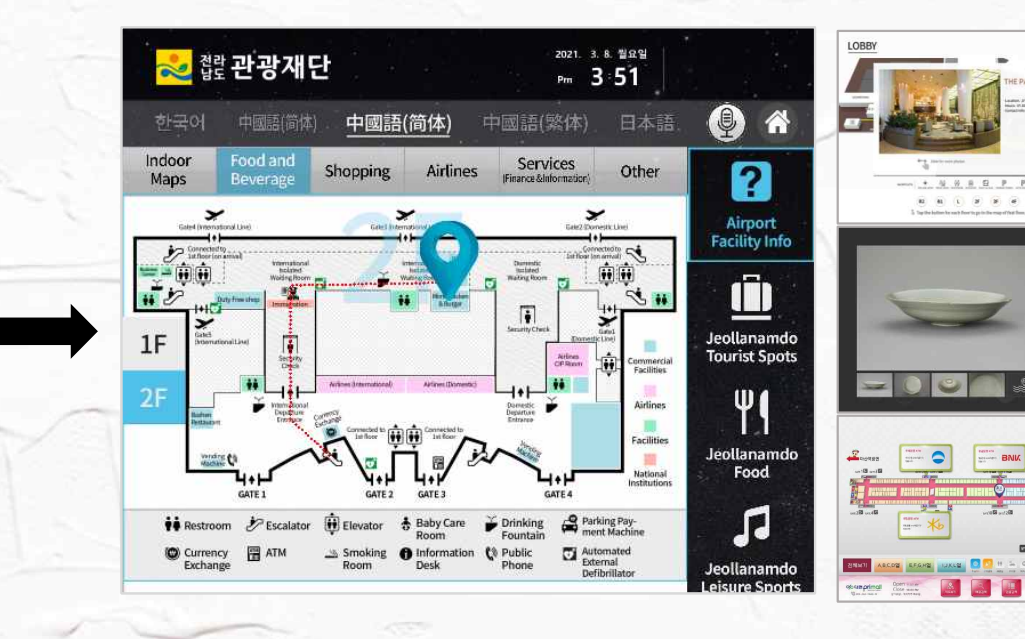

#### ◆ Shows pop-up page after wayfinding

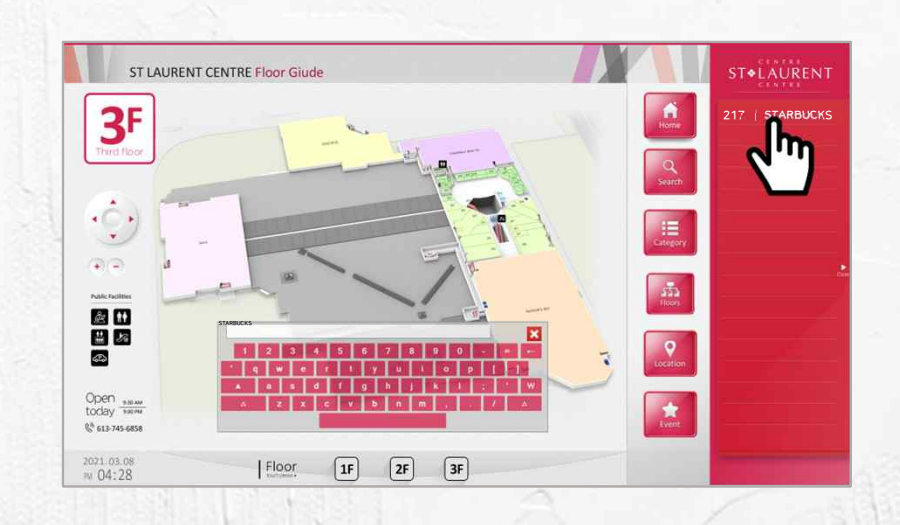

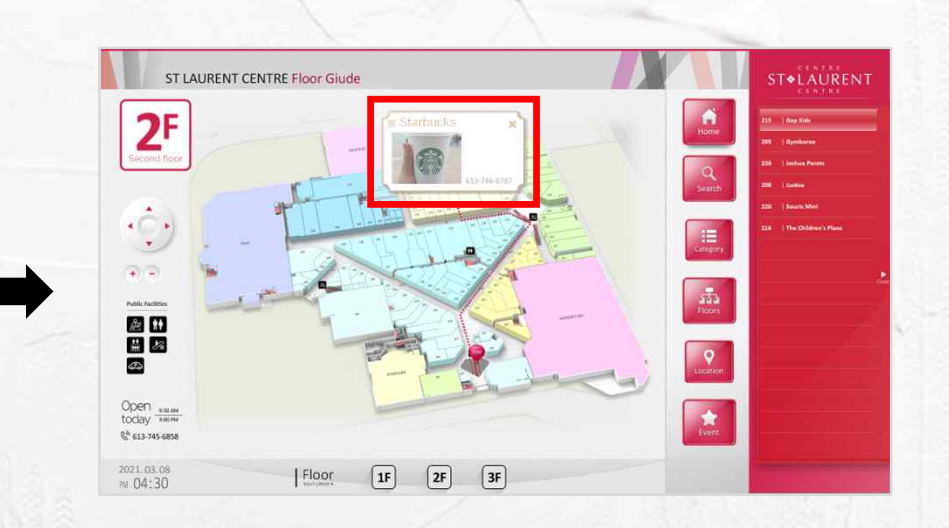

CONTRACTOR OF

#### 6. Screensaver

#### Display screensaver if there is no interaction detected for the set time

WALKERHILL HOTEL

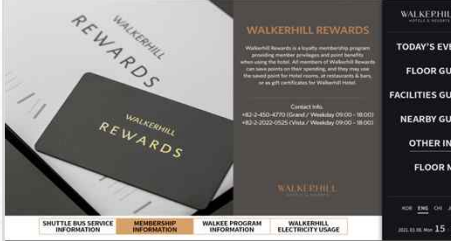

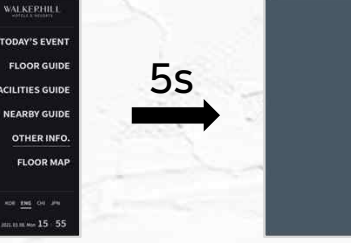

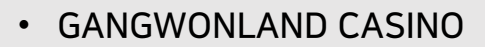

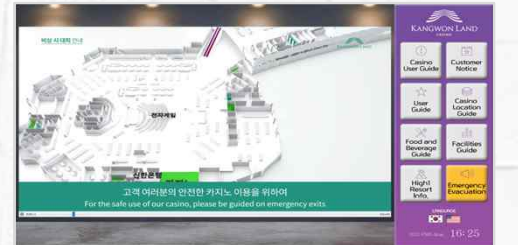

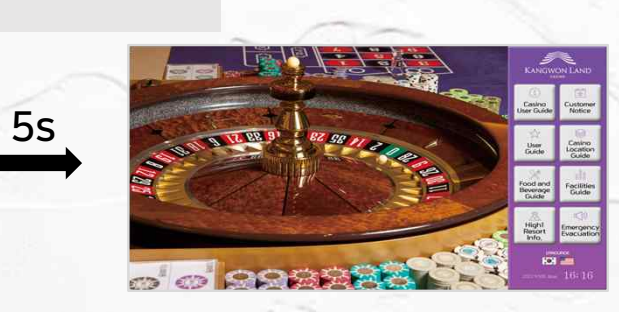

VISTA

TODAY'S EVEN

FLOOR GUID

ACILITIES GUID

NEARBY GUIDE

OTHER INFO

FLOOP MA

#### MUAN INTERNATIONAL AIRPORT

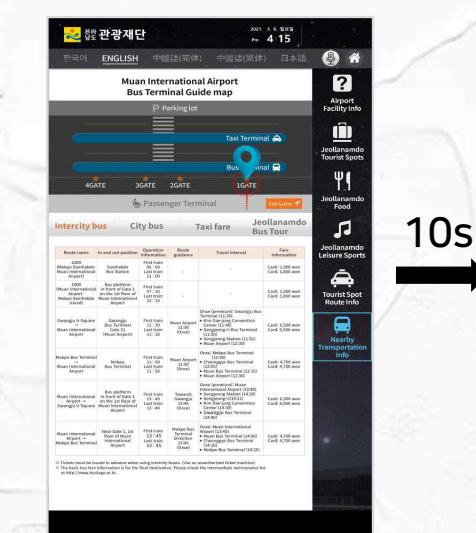

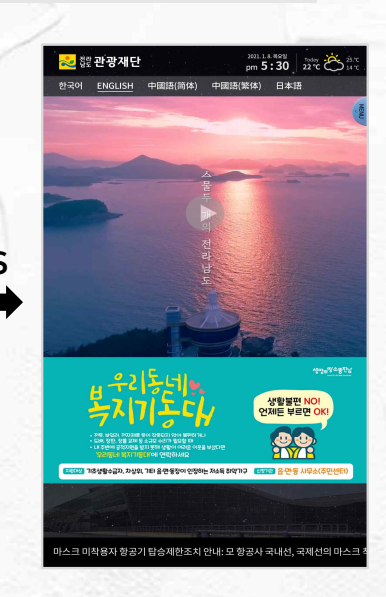

#### User can use screensaver as an advertisement tool

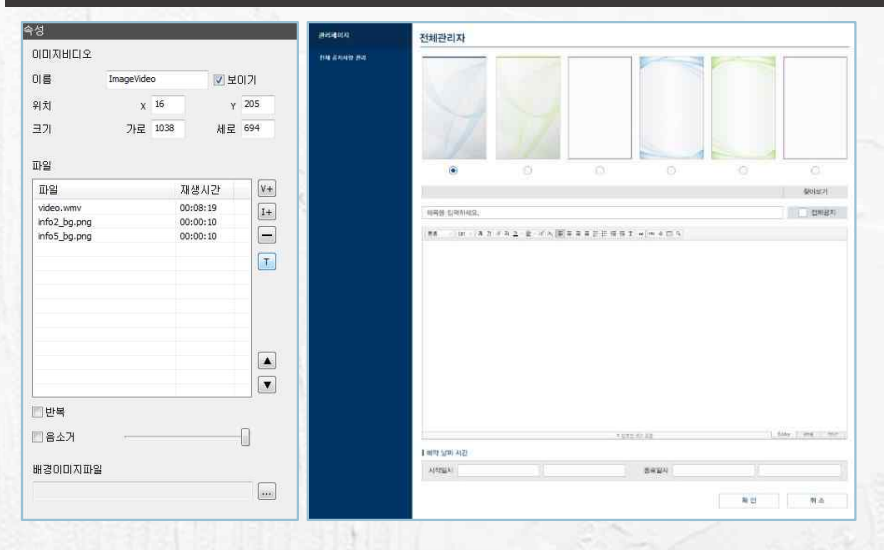

#### Able to upload and update the screensaver through website

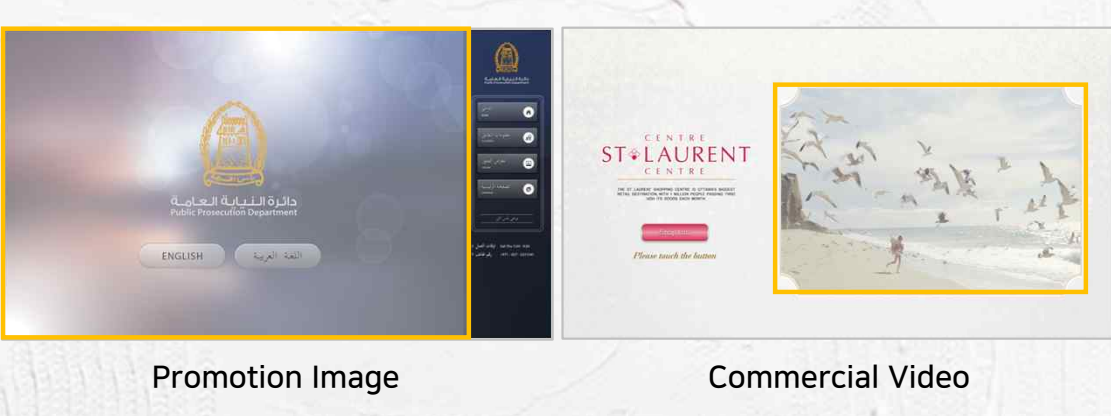

#### 7. Database and web page integration

#### Web page integration

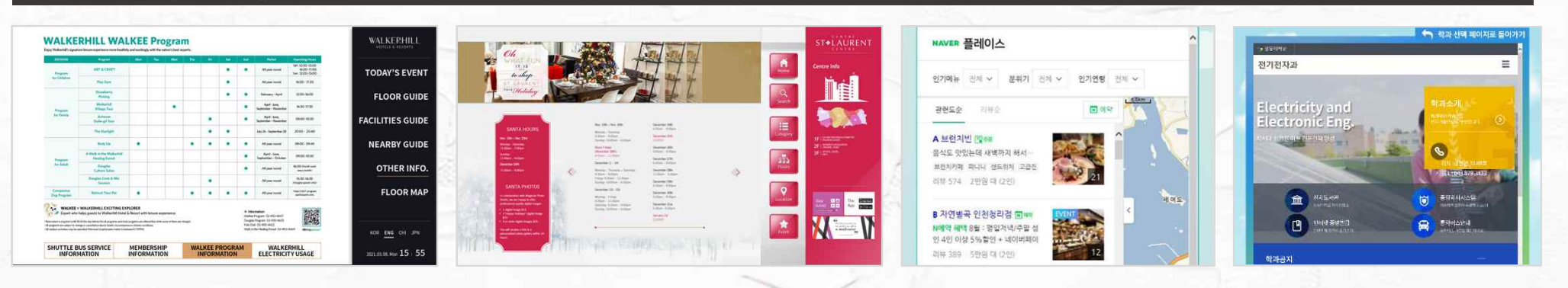

#### ◆ Database integration

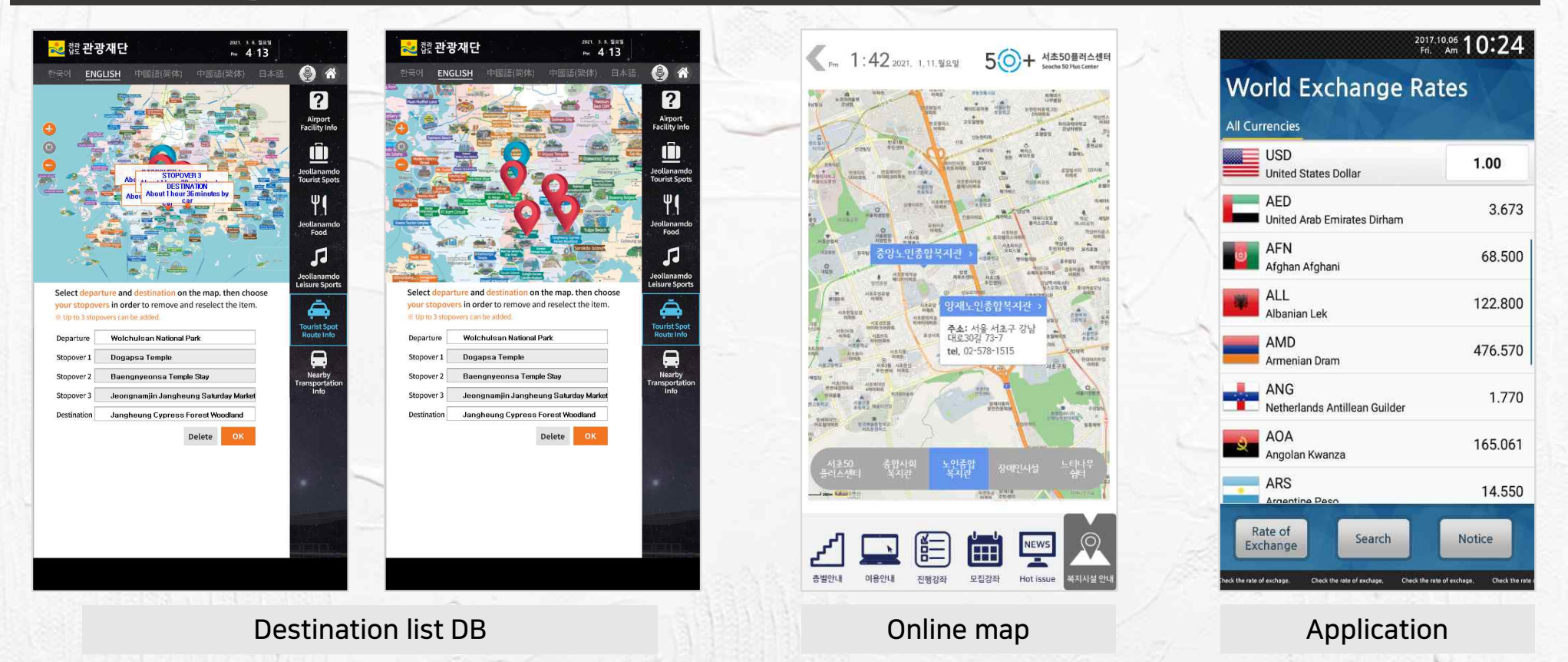

#### 8. Android & Windows OS player

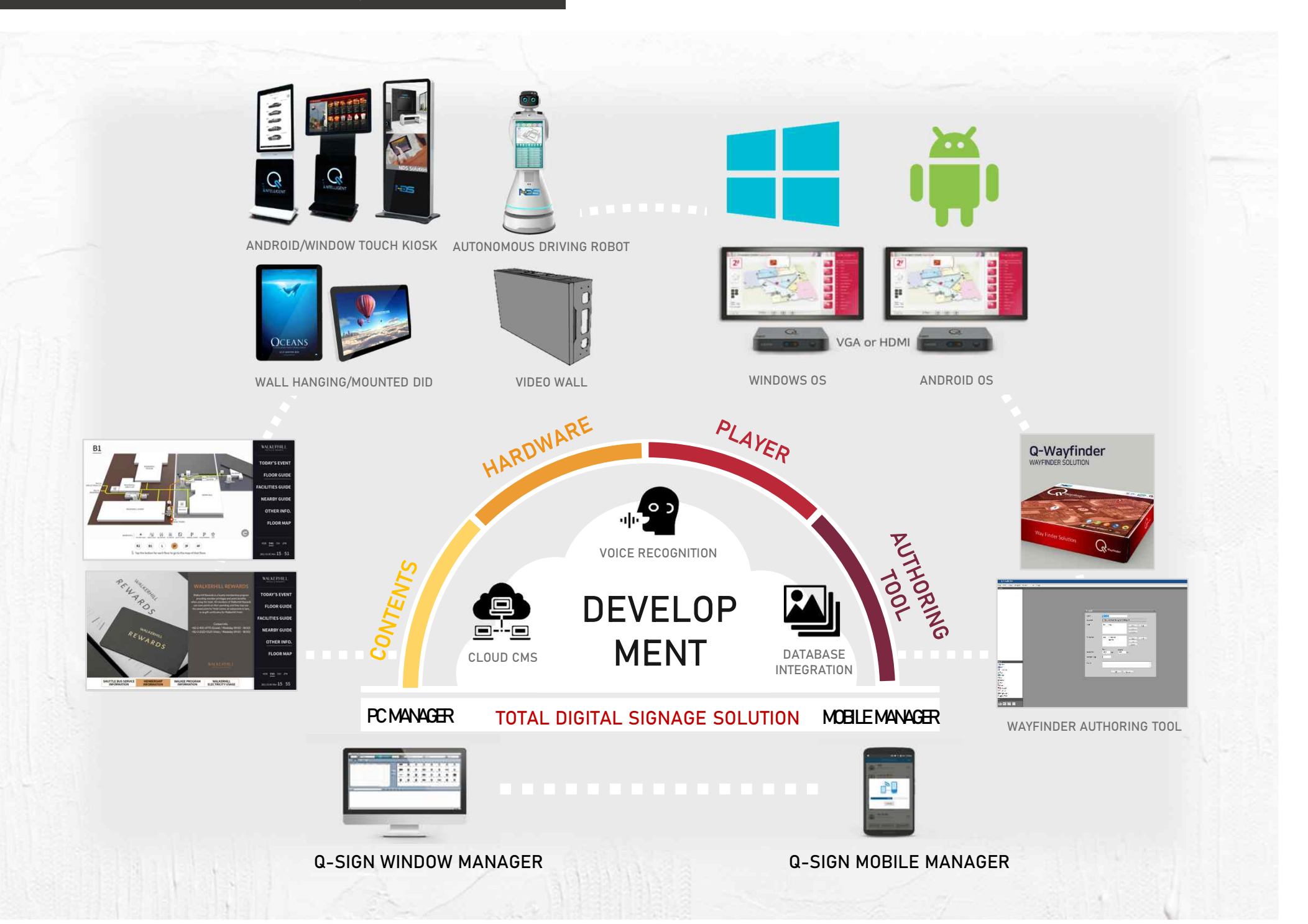

#### 9. Voice recognition

#### ◆ Multi-language voice recognizing

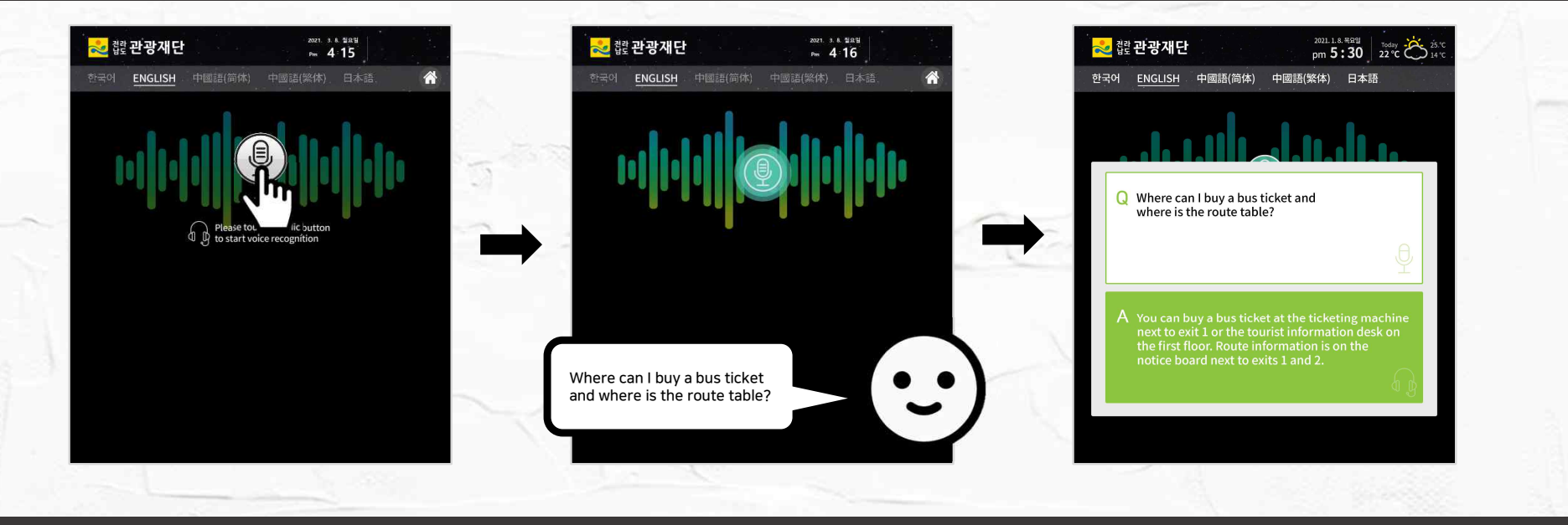

#### ◆ Voice recognition FAQ list

| 값한 간광재단     m     4.17       Image: Second Second |                                                                                                    | <text><image/><image/><image/></text>                                                                                                    |                                                                                                    |                                                                                                    |
|----------------------------------------------------------------------------------------------------|----------------------------------------------------------------------------------------------------|----------------------------------------------------------------------------------------------------|----------------------------------------------------------------------------------------------------|----------------------------------------------------------------------------------------------------|
| Please refer to «Muan International Airport Facility Information Guide».<br>4. Where is the toilet?<br>Please refer to «Muan International Airport Facility Information Guide».<br>5. Where can I get a taxi?<br>You can find the taxi termin; 'i, ' to f exit 1 on the first floor.<br>6. Where is the currency exchange a thdrawal services at the<br>Nonghyup Bank next to exit 2 on the Second floor.                                                                                                    | Alter 영상가요고<br>Alter 영상가요고<br>Alter 영상가요고<br>Alter 영상가요고<br>Alter 영상가요고<br>Alter State<br>Alter State<br>Alte | And the second second s | Tel drive provingen an dan drive<br>Tel drive provingen an dan drive<br>Tel drive provingen an dan drive<br>Tel drive provingen and drive<br>Tel drive provingen and drive<br>Tel drive provingen an | All     All     All |
| 7. Where is the best tourst spot in Jeolianam-do?<br>Please refer to -seloanamot Ourist Spots 8. Where is the airport information desk?<br>Please refer to -Muan International Airport Facility Information Guide 9. Which languages do they support at the Information desk?<br>Currently, the information desk supports Chinese and English.                                                                                                    | An and a state of a state of a state o                                                                                                    | Line was a set of the set of the  | b driv ginn qui ba schort agai<br>ba driv ginn qui ba schort agai<br>La sta ada di<br>Cab bag to that al qui<br>Cab bag to that al qui<br>Cab bag to that al qui<br>Cab bag to that al qui<br>Cab bag to that al qui<br>Cab bag to that al qui<br>Cab bag to that al qui<br>Cab bag to that al qui bag to that al qui bag to that al<br>Cab bag to that al qui bag to that al qui bag to that<br>Cab bag to that al qui bag to that al qui bag to that al<br>Cab bag to that al qui bag to that al qui bag to that al<br>Cab bag to that al qui bag to that al qui bag to that al<br>Cab bag to that al qui bag to that al qui bag to that al qui bag to that al<br>that qui bag to that al qui bag to that al qui                                                                                                    | Bit         Bit                                                                                                    |
| FAQ LIST                                                                                                    | Korean                                                                                                    | English                                                                                                    | Vietnamese                                                                                                    | Chinese                                                                                                    |

#### 10. Face recognition

#### • Display different type of advertisement depends on the user's gender and age

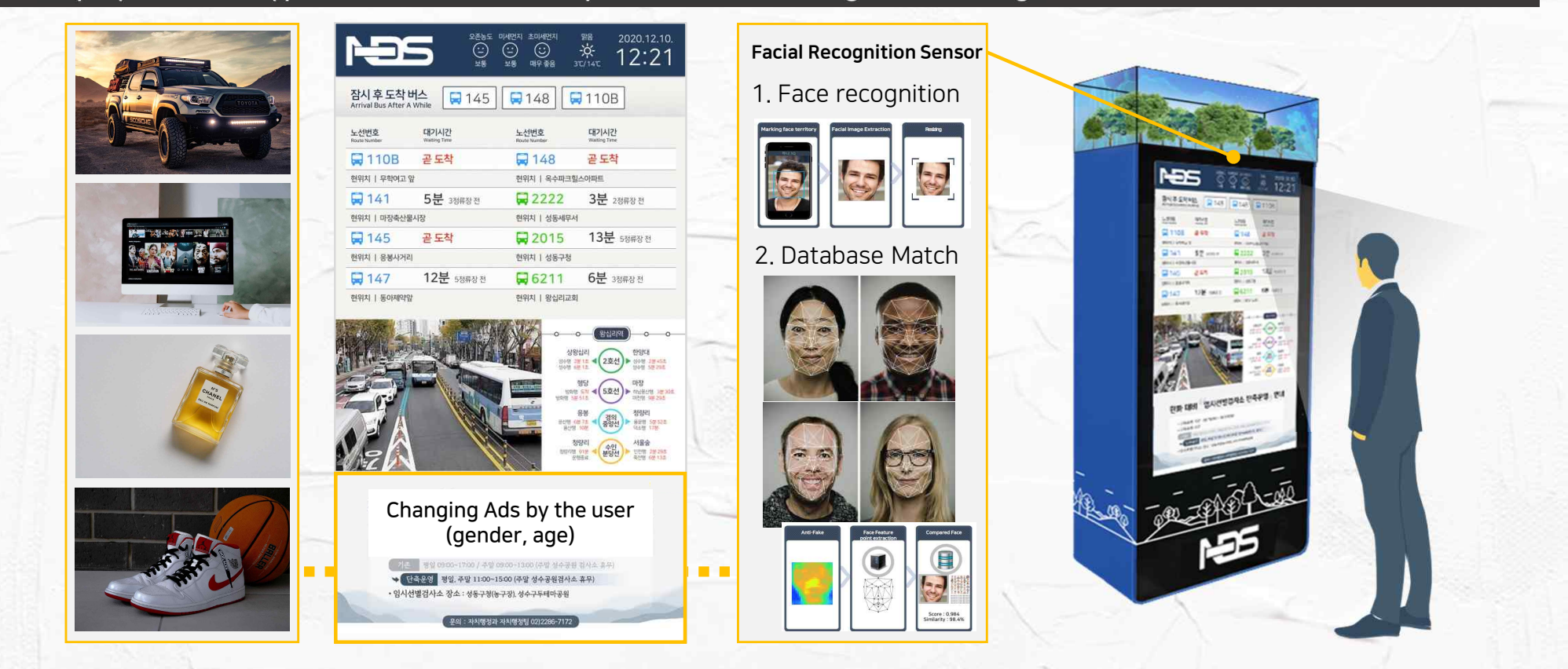

#### • Statistical results provided as a list and chart

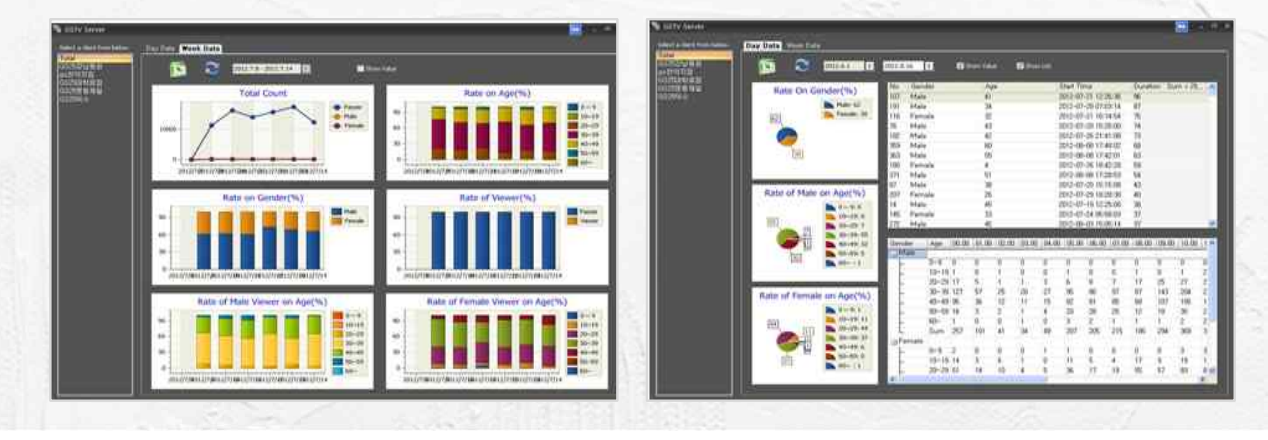

#### 11. Editing tool

#### • Q-Wayfinder Light Version.

- Q-Wayfinder light version is provided for simple editing
- Users can edit images, videos, and shop information anytime they need to.

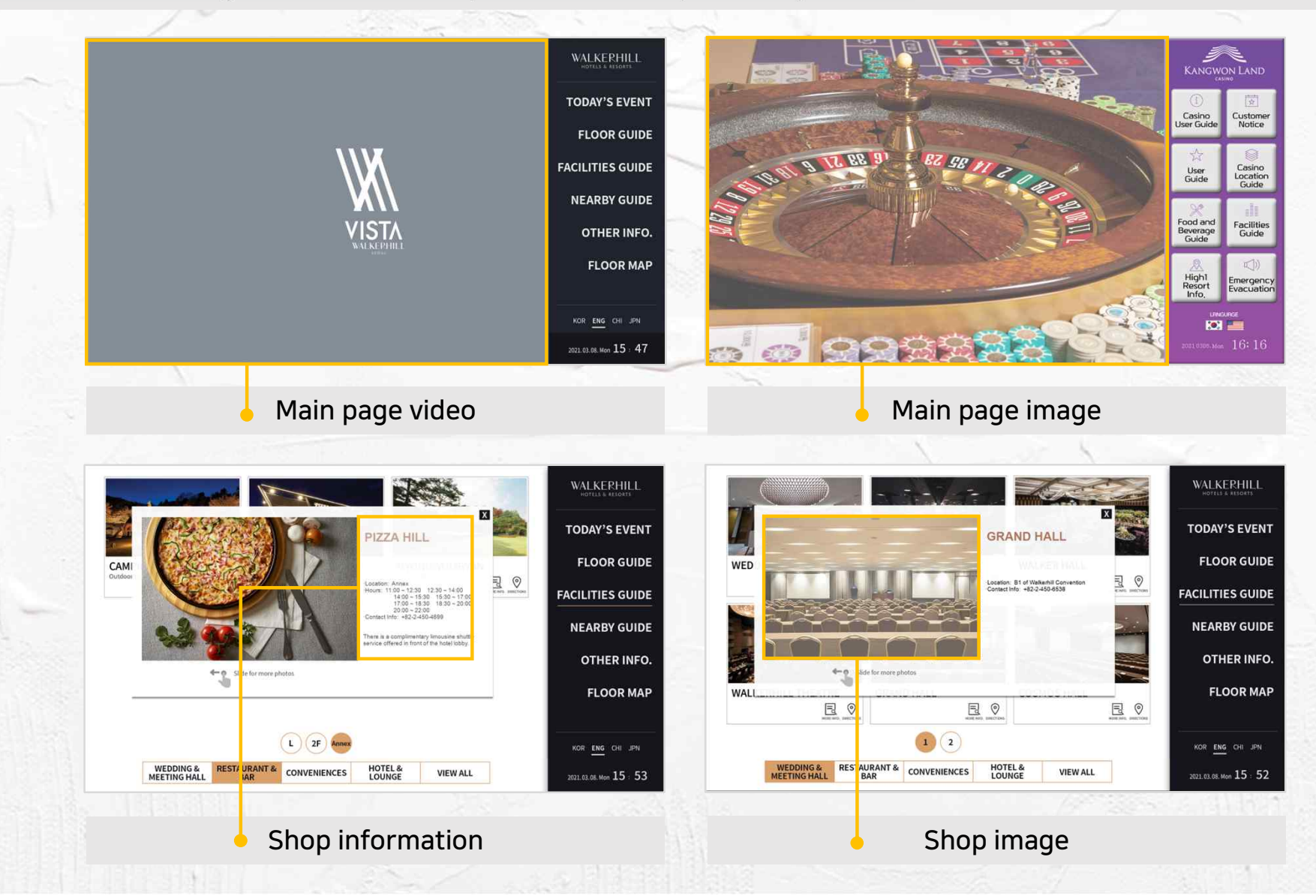

#### 11. Editing tool

#### Content editing with Q-Wayfinder Light Version

• Open project

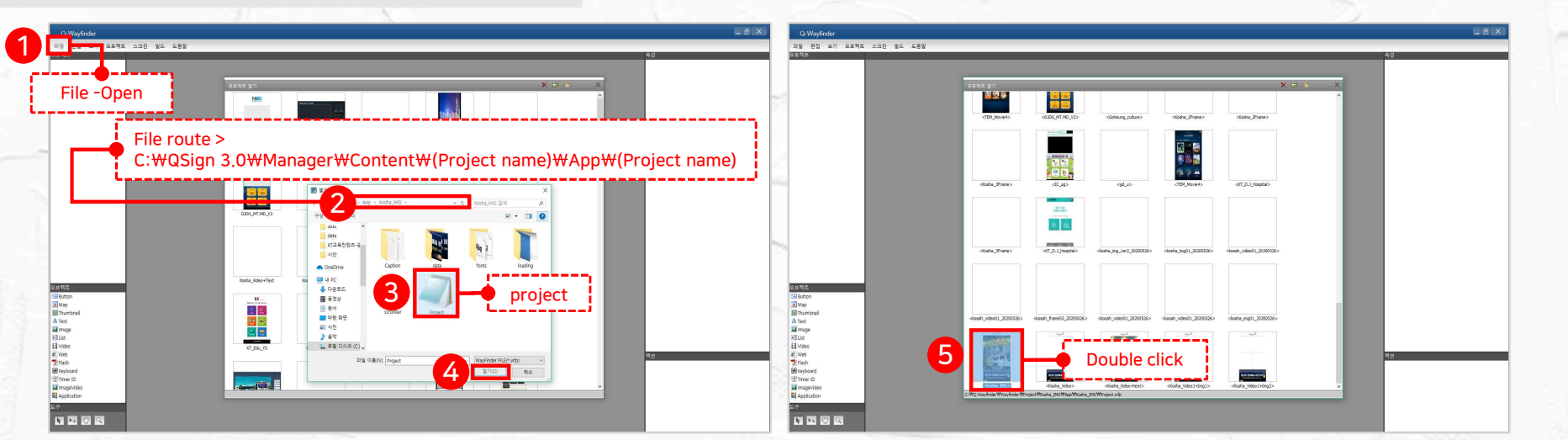

• Edit the image list

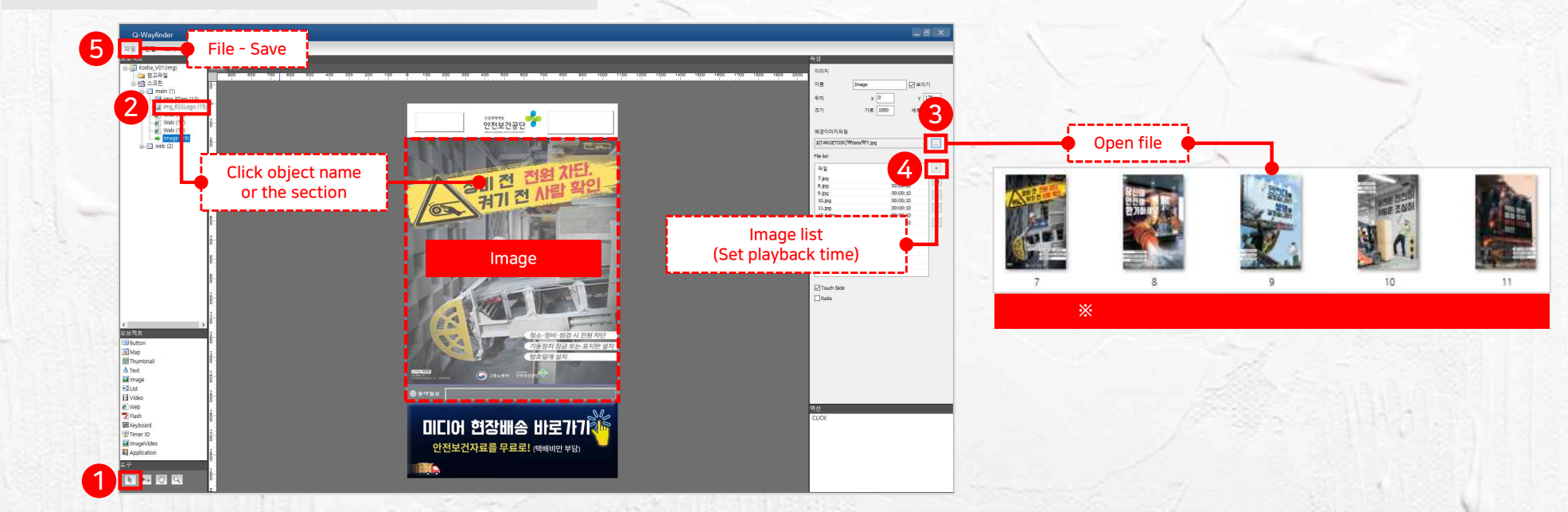

#### 11. Editing tool

#### Content editing with Q-Wayfinder Light Version

• Edit the video list

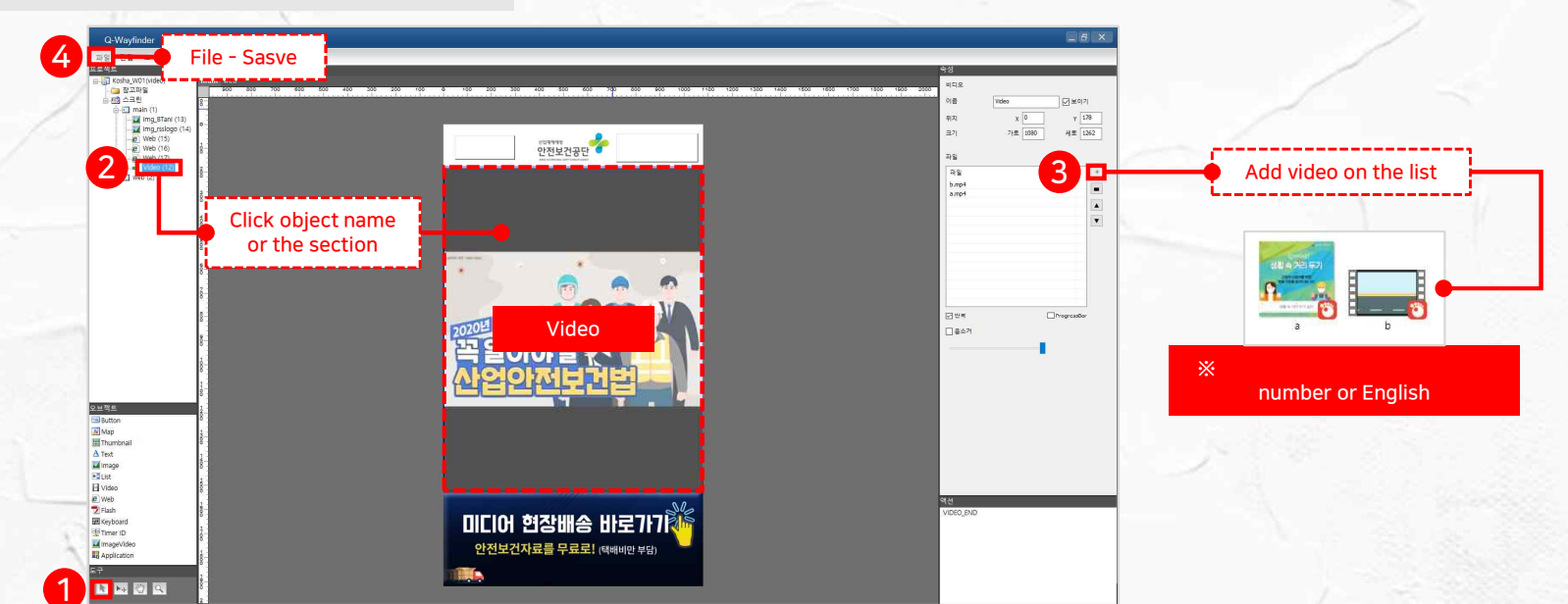

• Edit more than one section

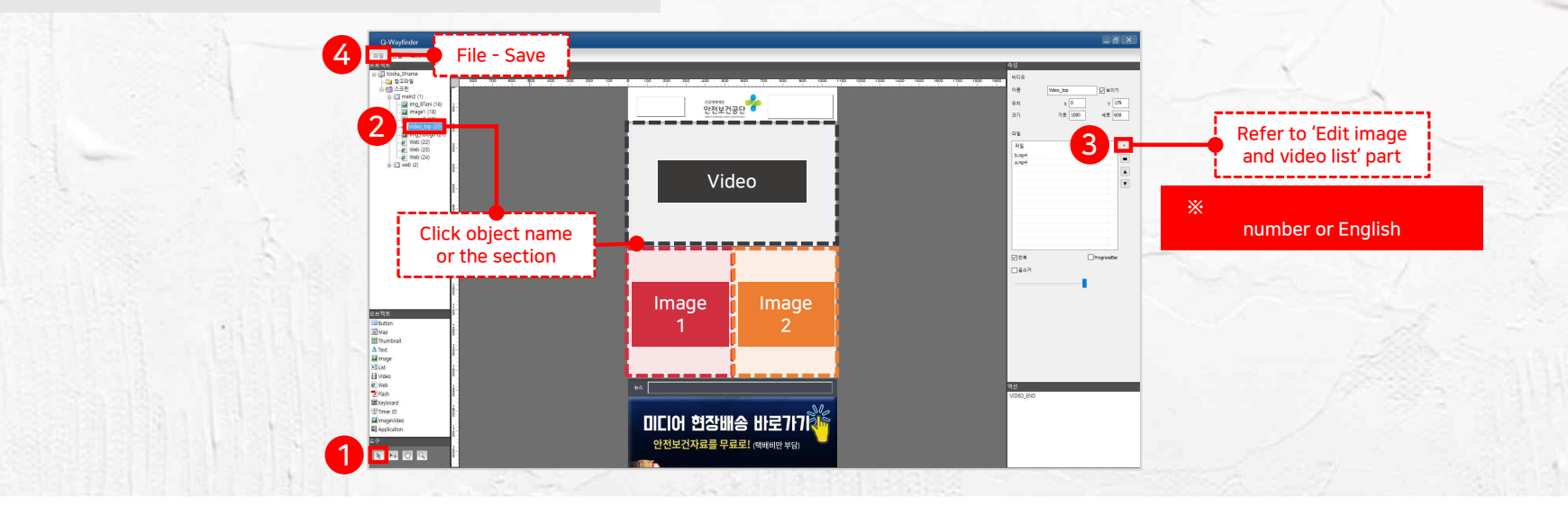

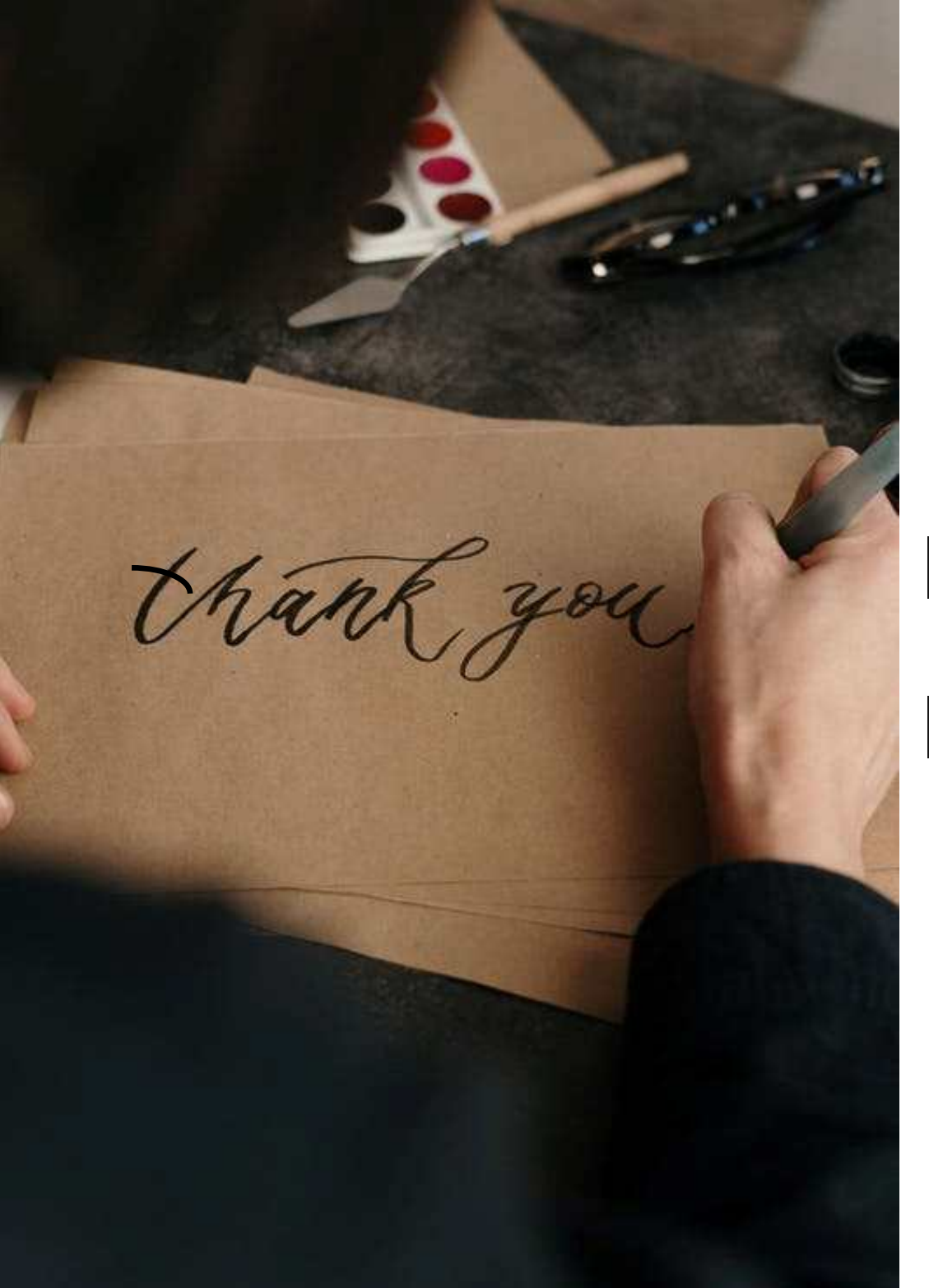

# For more information

# Our website

- www.netds.net

# Contact

- Mail horatio@netds.net

chloe.park@netds.net